## パソコン同好会 9月例会資料

パソコンのメンテナンス 総集編その1

1. HDD (ハードディスクドライブ)への措置

## 定期的に行うべき対応

- 1)ディスクのクリーンアップ(不要ファイルの削除)
- 2)デフラグ(断片化の解消)

## CドライブとDドライブの使い分け

ー般的に、Cドライブには「システム」が格納されている。加えて保存するデータも、初期設定 ではCドライブに保存される。

Cドライブの空きが無くなると、「新たなソフトがインストールできない」「データが保存できない」「動作が遅くなる」「動作が不安定になる」などの弊害が発生する。

そのため、Cドライブの空き容量は、常に総容量の20%は確保したい。

- 1)「データ」類はDドライブに保存する。
  - マイドキュメント
  - OEのメール
  - OEのアドレス帳(次回説明)
  - IEのお気に入り(次回説明)
  - アウトルックのデータ(次回説明)

ただし、Dドライブの容量が、Cドライブより極端に小さい場合は推奨しない。

2) マイドキュメントの場合

X P では、「Documents and Settings」フォルダ内に、「マイドキュメント」があり、その 中にデータフォルダとして「マイピクチャ」「マイミュージック」「マイビデオ」がある。

- 1.Dドライブを開き、移動用のフォルダを作る。例「My Documents」
- 2.「スタート」ボタンをクリックし、スタート画面を表示する。
- 「マイドキュメント」を右クリックし、表示されるメニューから「プロパティ」をクリックする。
- 4.「マイドキュメントのプロパティ」が表示される。
- 5.「移動」をクリックする。

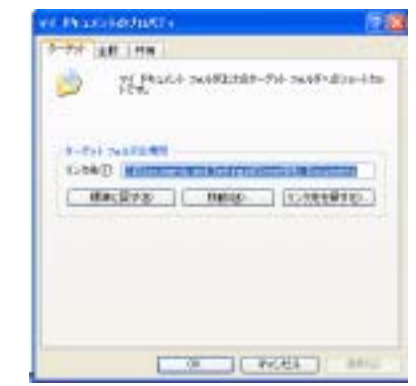

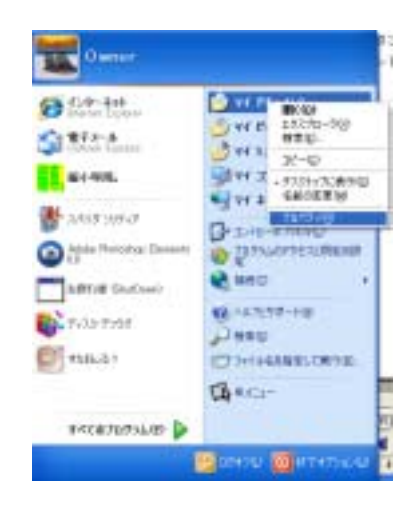

- 「移動」をクリックすると、「移動先の選択画面」が表示される。
  「マイコンピュータ」「Dドライブ」と開き、Dに作成した「My Documents」を選択 する。続けて「OK」ボタンを押す。
- 7.元の画面「マイドキュメントのプロパティ」
  に戻り、「OK」ボタンを押す。
- 8.Dドライブへの「移動」が始まる。

| SMLTUE7                       |   | 8       |
|-------------------------------|---|---------|
| 2                             | 2 |         |
| E07FT-0702.mm                 |   |         |
| Wy Videos' (195 'My Videos' A |   |         |
| aa                            |   | - AF.24 |
| 植りち分                          |   | 2.2     |

| 10 A.W 20 91                                                                                                    | 10        |
|----------------------------------------------------------------------------------------------------|-----------|
| ドキュメントを保存するフォルダを選択してください。                                                                                                    |           |
| = - 0-54 F425 0)                                                                                                    |           |
| DAITO                                                                                                    |           |
| Distance of the second second |           |
| # 254(P2)=ウ<br># C #1578=025                                                                                                    |           |
| サブ フォルダを表示するには、プラス (+) サインをク                                                                                                    | いろしていをきいし |
| BLUSH SOMEN                                                                                                    | dur data  |

- 3) OEのメールの場合
  - 1.Dドライブに「メール保存用フォルダ」を作る。例 Outlook Express
  - 2.「Outlook Express」画面を開き「ツール」「オプション」と開く。
  - 3.「オプション画面」で、「メンテナンス」タブを開く。
  - 4.「保存フォルダ」を開く。

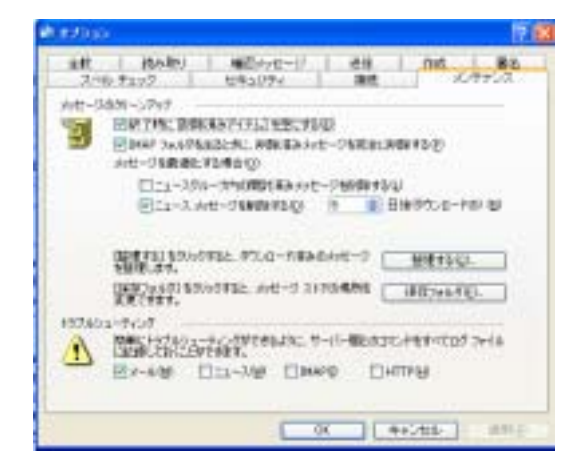

5.現在の「保存場所」が表示される。 「変更」をクリックする。

| 保存場所                                         | X                                                                    |
|----------------------------------------------|----------------------------------------------------------------------|
| 個人メッセージ ストアは下のフォ<br>CWDocuments and Settings | ォルタに保存されています(小):<br>sWOwnerWLocal SettingsWApplication DataWildentif |
| 変更创                                          | OK **//1/                                                            |

「変更する新しい保存場所」の選択画面が表示される。
 先に設定した D ドライブの「フォルダ」を指定して、「OK」ボタンを押す。
 動で設定が機能する。

2.保存データを点検する。

HDDの負担を極力抑制するために、不要なファイルは削除したい。 すなわち、「要らなくなったデータファイル」「ダウンロードしたファイル」「使うことのないソフ ト」「作業用の一時ファイル」など。

しかし、不要になったファイルが「何処にあるドレ?」と探すのは効率が悪い。ワードやエクセ ルの、小さな容量のファイルより、画像や音楽・動画などを処理するほうが意味がある。

今月のフリーソフト Scaner

入手先 URL <u>http://www.steffengerlach.de/freeware/</u>

- 1)上記ウェブサイトを開き、「DOWNLOAD」をクリックする。
- 2)「保存」を選択し、デスクトップに保存する。「scn2.zip」が保存される。
- 3)ダブルクリックして解凍する。
- 4)解凍により、フォルダ「scn2」が作成される。

「scn2」を開き、「Scanner.exe」をダブルクリックして起動する。

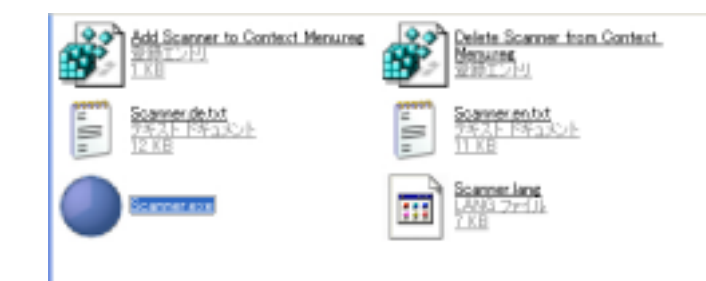

5)自動でスキャンが始まる。 個別ドライブ選択前の初期画面

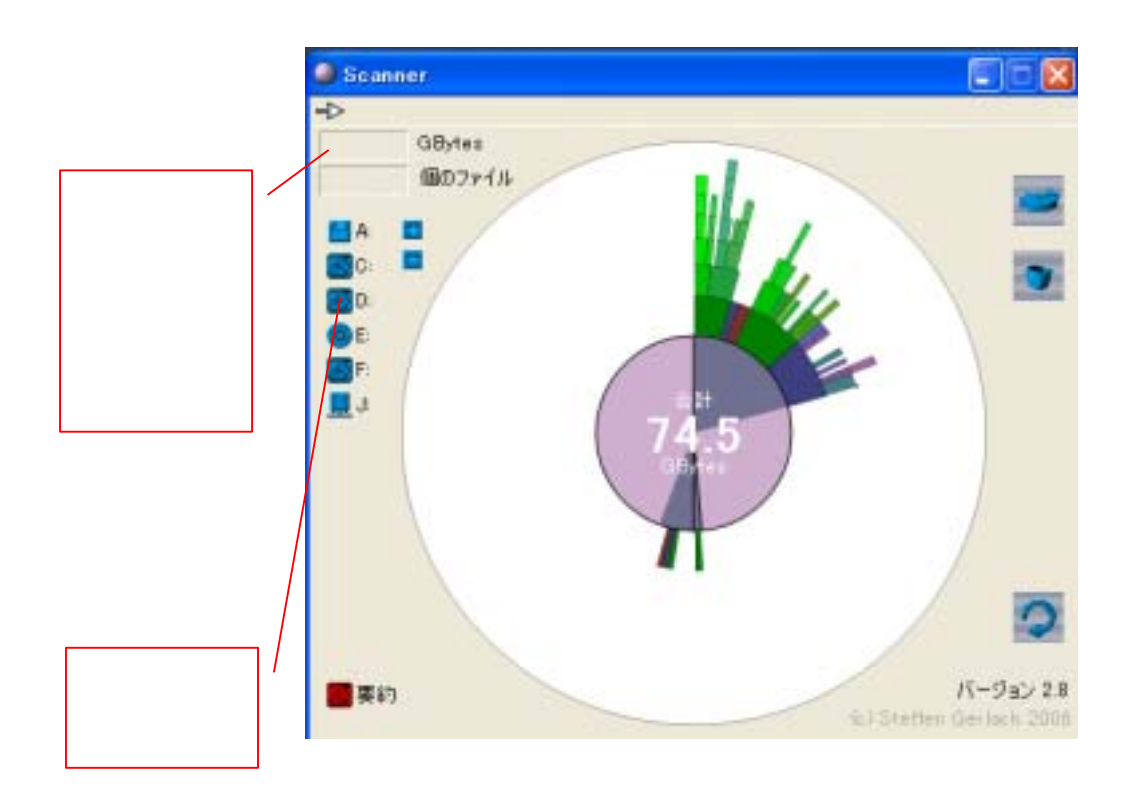